## **Rules to Deposit Fee**

## **Instructions for Online Fee Payment**

Pay Online Fees Via (https://davppspanipat.com/osm)

- Click on tab Pay Online Fee available on the school website's Home Page https://davppspanipat.com/
- Click on PAY ONLINE NOW tab available at the bottom of the instructions.
- To login use Admission Number of your ward as User Id and enter Date of Birth of your ward as password. (Date of Birth Format-ddmmyyyy-24012011)
- Select the Month you want to pay.
- Student's fee details will be displayed.
- Before Click on PAY NOW button please check all the details of the student.
- Select the desired option for fee payment i.e. Debit Card/Credit Card/Internet Banking etc.
- Click on PAY NOW button.
- After processing Fee Receipt will be generated.
- Parents can print the receipt or can check the paid fee from **PAID FEE** link (available on the top left of the webpage).
- Logout the account from the link available on top right of the screen. Note:

>> Please check the fee description carefully before payment, in case you make payment and do not get the receipt due to net connectivity, kindly wait for 24 hours for automatically Re-generation of receipt.

- Deposit Fee only through online mode.
- Late fee of 5/- will be chared on daily basis afer 10<sup>th</sup> of every month, in case there is pending fee of previous months, fine amount will be carried forward.

13

PRINCIPAL

D.A.V. POLICE PUBLIC S POLICE LINE, G T. Road

PAY ONLINE (https://davppspanipat.com/osm)